# **Carteira Digital BB**

Nas Eleições Municipais de 2020, o Tribunal Regional Eleitoral de Alagoas (TRE/AL) pagará o auxílio-alimentação dos mesários/colaboradores utilizando preferencialmente o aplicativo de celular Carteira Digital bB.

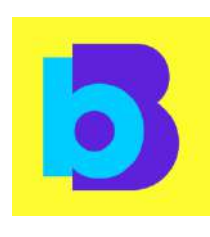

O valor do auxílio-alimentação será (quarenta RŚ 40,00 reais) e de deverá ser pago por dia de trabalho, em cada turno das eleições. Os convocados para mesário e auxiliar de divulgação receberão apenas o valor relativo ao domingo, na data da realização do pleito.

Nem todos os mesá rios/colaboradores indicados pela zona eleitoral poderão receber o auxílio-alimentação usando a Carteira Digital bB. O Banco do Brasil, após a verificação da situação do beneficiário, por meio de consulta utilizando seu CPF, definirá aqueles que atendem aos requisitos e estão aptos a baixar, instalar e realizar o cadastramento na Carteira Digital bB. Então, é importante que você, mesário/colaborador, mantenha contato com seu cartório eleitoral para saber se você será um dos beneficiá rios que poderão utilizar o aplicativo. Aqueles que não puderem receber por meio da Carteira bB deverão ser pagos em pecúnia. O contato com o cartório poderá ser feito por e-mail ou telefone, disponíveis na internet: (https://www.tre-al.jus.br/o-tre/cartorios-eleitorais).

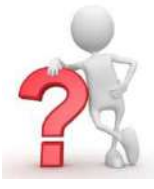

ESTOU APTO A RECEBER O AUXÍLIO-ALIMENTAÇÃO POR MEIO DA CARTEIRA BB. O QUE FAZER?

## 1) BAIXE O APLICATIVO EM SEU SMARTPHONE E FACA SEU CADASTRO NA CARETIRA DIGITAL bB

- > A Carteira bB poderá ser instalada no seu *smartphone*.
- > Procure Carteira bB na loia de app de seu celular.
- > Toque em instalar. O aplicativo é gratuito.
- > Após, toque em abrir para fazer o cadastro e clique na opção "Para você".

> Preencha os campos CPF, nome completo e data de

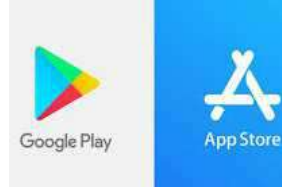

nascimento е clique em "continuar".

Informe o DDD e o nº do seu celular.

➢ Você receberá uma mensagem de texto com um

#### código em seu celular.

> Digite o código nos espacos em branco e clique em "continuar".

> Crie uma senha pessoal para uso de sua carteira com 6 dígitos.

> Digite a senha criada e confirme a senha digitando novamente. Clique em "concluir".

> Antes de entrar na carteira, leia os termos e as condições de uso e após a leitura toque na caixinha ao lado "Tá certo! Li e concordo com os termos e condições de uso".

> Em seguida toque em "continuar". Pronto! A carteira está instalada.

#### 2) COMO BAIXAR O VALOR EM SUA CARTEIRA bB

Após instalar a Carteira bB em seu

smartphone, você receberá, em data próxima à eleição, uma mensagem de aviso na tela inicial do aplicativo, informando que tem dinheiro disponível para você.

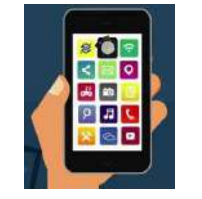

Se você não receber nenhuma notificação,

vá em "Receber" e veja se o valor já está disponível. Se não estiver, aguarde a disponibilização de seu auxílio-alimentação. > Fique atento porque você somente poderá baixar o valor disponível na Carteira Digital bB, para uso, no dia que foi agendado por sua zona eleitoral. Então, aguarde o cartório eleitoral da zona te informar qual será essa data e qual será o código (contrassenha/voucher) que você utilizará para acesso ao crédito.

> Quando estiver disponível, procure a opção "Receber por voucher" e informe o código ( contrassenha/voucher) que você recebeu do cartório eleitoral e pronto, seu auxílio-alimentação já está disponível.

> Fique atento para não digitar incorretamente a contrassenha (voucher) informada pelo cartório eleitoral. Se o código for digitado incorretamente por três vezes, o Banco do Brasil bloqueará nova tentativa de acesso. Mas não se preocupe, porque no dia útil seguinte ao bloqueio, você poderá efetuar o resgate do crédito utilizando a mesma senha.

> O valor do benefício alimentação poderá ser baixado na Carteira bB até o dia 8/12/2020. Baixado o valor correspondente, o crédito ficará disponível na carteira e poderá ser usado em qualquer época.

Recebida a contrassenha (voucher), você ficará como único e exclusivo responsável pela utilização da Carteira Digital bB, sendo de sua integral responsabilidade a realização de gualguer operação realizada no aplicativo com a informação desse código.

> Apenas um lembrete: nunca compartilhe sua contrassenha (voucher) com terceiros.

# 3) COMO FAZER TRANSFERÊNCIA PARA CONTAS DE OUTROS BANCOS

Vá na tela inicial do aplicativo.

Procure a opção "Retirar Dinheiro".

> Depois, procure a opcão "Transferência outro

onde vai mandar o dinheiro (escolher na lista ou

Banco". > Informe o banco para procurar na barra de busca).

➢ Diga qual é o tipo da conta (corrente, poupança ou salário).

➢ Informe a finalidade da transferência. Escolha a finalidade de acordo com as opções da lista (<u>crédito em</u> conta, se for apenas a transferência entre contas).

➢ Em seguida informe se a transferência será para pessoa física ou jurídica. Se for para pessoa física, informe o CPF. Se for pessoa jurídica, informe o CNPJ. Após informar o CPF ou CNPJ, informe agência de destino sem o dígito, a conta com o dígito e a data da transferência. Você poderá agendar a transferência para data futura se desejar.

Poderá ser dado um nome para a conta de destino, que ficará gravado no aplicativo para facilitar novas transferências para essa mesma pessoa.
Preenchidos todos os campos, toque em "continuar".
Informe o valor que deseja transferir e toque outra vez em "continuar".

➢ Confira se todos os dados informados estão corretos para que sua transferência não seja devolvida. Se estiver tudo ok, confirme digitando a sua senha de 6 números (aquela criada por você no momento em que baixou o aplicativo e realizou o cadastro) e toque em finalizar. A transferência será realizada.

 Você poderá acessar seu comprovante na opção "Recibo" e também pode compartilhar o recibo com seus contatos do celular.

# 4) COMO FAZER TRANSFERÊNCIA PARA OUTRA CONTA CORRENTE DO BANCO DO BRASIL (NESSE CASO NÃO PODE SER CONTA POUPANÇA).

Na tela principal do aplicativo, escolha a opção "Retirar Dinheiro"

Vá na opção "Transferência Conta BB".

Nessa tela você vai colocar os dados da conta BB que vai receber o dinheiro transferido. Se quiser, pode dar um nome para essa conta, que ficará gravado no aplicativo. Isso facilitará novas transferências para essa mesma pessoa.

- > Quando tudo estiver preenchido, basta tocar em "continuar".
- Informe o valor que deseja transferir e toque em "continuar"
- Confere se os dados informados estão corretos e, mais uma vez clica em "continuar".

> Digite a senha de 6 números e toque em finalizar. Transferência feita!

O comprovante da transferência ficará disponível na opção "Recibo" e se precisar poderá compartilhar o recibo com seus contatos do celular.

### 5) SAQUE EM CAIXA ELETRÔNICO DO BANCO DO BRASIL

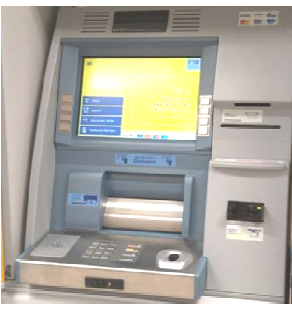

 Para sacar o valor do auxílio-alimentação você deve estar próximo de um caixa eletrônico do Banco do Brasil.
Agora no aplicativo Carteira bB, em seu celular, você toca na opção "Retirar Dinheiro".

Em seguida, toque em "Saque no caixa eletrônico BB"

> Em "Novo Saque", informe o valor que você quer sacar.

É importante informar valores possíveis de sacar no caixa eletrônico, de acordo com o tipo de cédulas disponíveis no caixa (Ex: R\$ 10,00; R\$ 20,00).

 Nunca informe valores quebrados ou com centavos (Ex: R\$ 30,50; R\$ 35,00).

Depois de informar o valor, toque em "continuar" e digite sua senha de 6 números (aquela criada por você ao baixar o aplicativo). Feito isso, os procedimentos no aplicativo acabaram. Vamos para o caixa eletrônico BB.

- No caixa eletrônico, toque em "Opções sem conta".
- > Depois toque em "Saque" e, por fim, em "Saque Móvel".
- Vai aparecer na tela do caixa eletrônico um código QR

Depois procura no aplicativo Carteira Digital bB, em seu celular, a opção "Ler código QR"e aponta para a tela do caixa eletrônico, a fim de que seja realizada a leitura do código.

Agora é só esperar o caixa eletrônico liberar o dinheiro.

# 6) PAGAMENTO EM MÁQUINAS CIELO QUE RECEBEM COM CÓDIGO QR

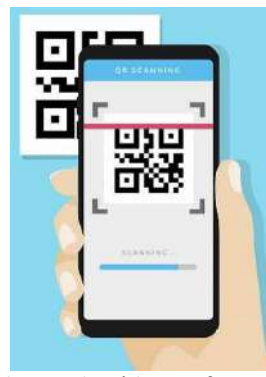

Avise ao atendente do estabelecimento que você pretende pagar com código QR na maquininha Cielo. Ele vai gerar o código para você.

Abra o app Carteira Digital bB e toque em "Pagar". O leitor de código QR irá aparecer. Aproxime o seu *smartphone* da maquininha Cielo para fazer a

leitura do código e efetuar o pagamento.

Confira os dados da empresa e insira sua senha. O pagamento será efetuado.

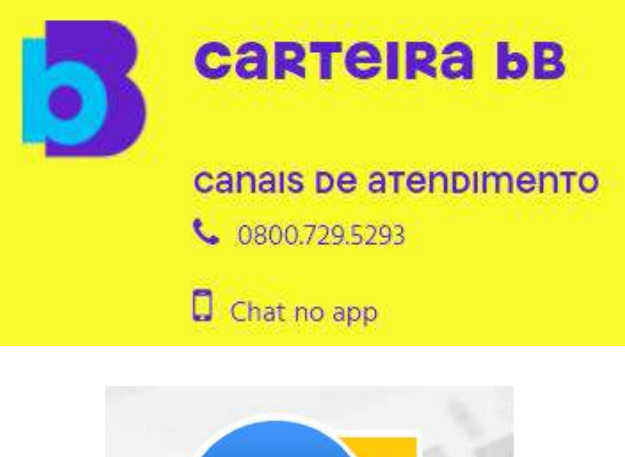

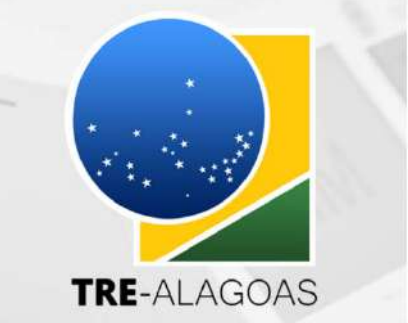